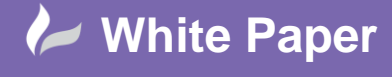

Reference: WP-CAD-00140 July 2014 Guide by Andy Davis

cadline

Page 1 of 5

# **Creating System Isometrics in AutoCAD Plant 3D**

# AutoCAD Plant 3D 2014

#### Production Iso vs. Quick Iso

AutoCAD Plant 3D supports two types of Isometric drawing: a Production Iso and a Quick Iso.

Production Iso's are the final fabrication drawings that are issued for production. They are generated by line number and are recorded in the project database.

Quick Iso's may be generated from multiple line numbers or ad-hoc runs of pipe that have been selected manually from the plant model, but they are not intended to be project deliverables and so are not recorded in the project database.

#### System Iso

A System Iso is a drawing of a process system, a collection of related pipe runs that could include multiple line numbers. The standard configuration of AutoCAD Plant 3D does not provide a mechanism for defining a process system or for producing a System Iso.

This White Paper proposes a mechanism by which System Iso's may be defined and generated in AutoCAD Plant 3D. To do this, changes must be made to Project Setup and a new Isometric Style must be defined.

System Iso's will not, however, be recorded in the project database if they are generated as Quick Iso's.

### **Project Setup**

To identify a process or piping system a new property needs to be added to the P3DLineGroup and PipeRunComponent Classes in Project Setup.

In this example, the property IsoSystem is added to P3DLineGroup class as a String property

| Plant 3D Class Definitions                                                                                                    | Property Name   | Description | Display Name    | Default Value | Property Type | Acquisition | Read Unly | View     | View     |   | (      |
|----------------------------------------------------------------------------------------------------|-----------------|-------------|-----------------|---------------|---------------|-------------|-----------|----------|----------|---|--------|
| <ul> <li>→ Porg and Equipment</li> <li>→ Porg and Equipment</li> <li>↔ Equipment</li> <li>↔ Fastemens</li> <li>↔ Poe Run Component</li> <li>⊕ Seel Structure</li> <li>⊕ Isometric DWG Settings</li> </ul> | Number          |             | Number          |               | String        | None        |           | <b>V</b> | <b>V</b> |   | Edit   |
|                                                                                                    | NominalSpec     |             | Nominal Spec    |               | String        | None        |           | <b>V</b> |          |   | Remove |
|                                                                                                    | NominalSize     |             | Nominal Size    |               | String        | None        |           | <b>V</b> |          |   |        |
|                                                                                                    | Description     |             | Description     |               | String        | None        |           | <b>V</b> | <b>V</b> | 1 |        |
|                                                                                                    | Comment         |             | Comment         |               | String        | None        |           | <b>V</b> |          | 1 |        |
|                                                                                                    | Service         |             | Service         |               | List          | None        |           |          |          | 1 |        |
|                                                                                                    | Insulation Thic |             | Insulation Thic |               | List          | None        |           | <b>V</b> |          |   |        |
|                                                                                                    | Insulation Type |             | Insulation Type |               | List          | None        |           | <b>V</b> |          | Ξ |        |
|                                                                                                    | TracingType     |             | TracingType     |               | List          | None        |           |          |          |   |        |
|                                                                                                    | Locked          |             | Locked Line S   |               | String        | None        |           | <b>V</b> |          |   |        |
|                                                                                                    | LockedBy        |             | Lock Change By  |               | String        | None        |           | <b>V</b> | <b>V</b> |   |        |
|                                                                                                    | LockedTimest    |             | Lock Change At  |               | String        | None        |           | <b>V</b> |          |   |        |
|                                                                                                    | Iso System      |             | lso System      |               | String        | None        |           | <b>V</b> |          |   |        |
|                                                                                                    | TagEomatNamo    |             |                 | Line Mumber   | Teo Count     |             |           |          |          | 1 |        |

and also added to PipeRunComponent class as an Acquisition property set to acquire its value from P3DLineGroup.IsoSystem.

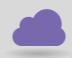

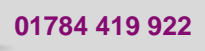

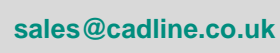

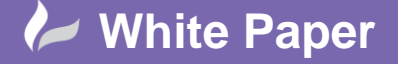

Reference: WP-CAD-00140 July 2014

Page 2 of 5

|                                 | Property Name   | Description | Uisplay Name    | Default Value | •          | Property Type | Acquisition | Read Unly | View     | View     |   |        |
|---------------------------------|-----------------|-------------|-----------------|---------------|------------|---------------|-------------|-----------|----------|----------|---|--------|
| P3d Line Group                  | TracingType     |             | Tracing Type    | Acquisition   | -          | List          | P3dLineGro  |           |          | <b>V</b> |   | Edit   |
| Equipment                       | Insulation Type |             | Insulation Type | Acquisition   | -          | List          | P3dLineGro  |           |          | <b>V</b> |   | Remove |
| In Fasteners                    | Service         |             | Service         | Acquisition   | -          | List          | P3dLineGro  |           |          | <b>V</b> |   |        |
| Pipe Run Component              | TracingSpec     |             | Tracing Spec    | Acquisition   | -          | String        | P3dLineGro  |           |          |          |   |        |
| Isometric DWG Settings          | Insulation Spec |             | Insulation Spec | Acquisition   | -          | String        | P3dLineGro  |           |          | <b>V</b> |   |        |
| Tag                             |                 | Tag         |                 |               | String     | None          |             |           | <b>V</b> |          |   |        |
|                                 | TielnNumber     |             | Tie In Number   |               |            | String        | None        |           |          | V        |   |        |
| SpoolNumber Spool Number String | None            |             |                 | V             |            |               |             |           |          |          |   |        |
|                                 | Unit            |             | Unit            |               |            | String        | None        |           |          | <b>V</b> |   |        |
| Line NumberTag Line Number      | Line Number T   | Acquisition | -               | String        | P3dLineGro |               |             | V         |          |          |   |        |
|                                 | Shop_Field      |             | Shop/Field      | SHOP          | -          | List          | None        |           |          | <b>V</b> |   |        |
|                                 | IsoSystem       |             | Iso System      | Acquisition   | -          | String        | P3dLineGro  |           |          | V        |   |        |
|                                 |                 |             |                 | r             | 1          |               |             |           |          |          | = |        |

The IsoSystem property may now be used to define a process system during the modelling process. To do this, the IsoSystem property of related pipe run components may be set in the Process Line section of the AutoCAD property window.

| 1  | 100juciii            | oyaccin 1 |
|----|----------------------|-----------|
| Pr | ocess Line           | ▲         |
|    | Insulation Thickness |           |
|    | Insulation Type      |           |
|    | InsulationSpec       |           |
|    | TracingSpec          |           |
|    | TracingType          |           |
|    | Locked Line Status   | Unlocked  |
|    | Lock Change By       |           |
|    | Lock Change At       |           |
|    | Iso System           | System 1  |

or alternatively it may be set through the Data Manager Window.

#### **Isometric Style**

The simple Plant 3D piping example below, consists of 5 lines, numbered L1 – L5. They have been grouped into 2 systems, System 1 and System 2, using the IsoSystem property. To generate the 2 System Iso's from this model, a new Isometric Style needs to be created, called System\_Iso in this example.

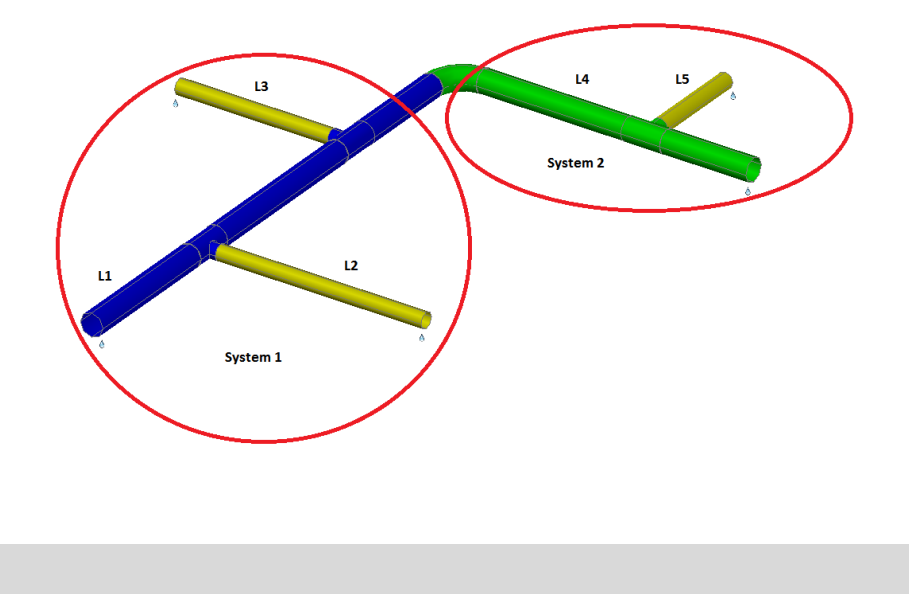

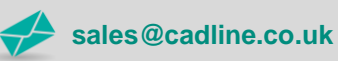

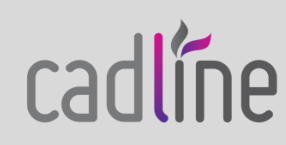

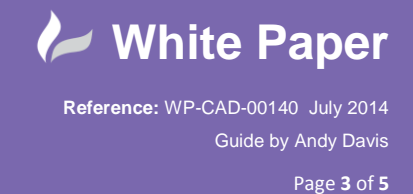

cadline

The quickest way to create the System\_Iso Isometric Style is simply to copy and rename an existing style. For example, to create the new style from the Check\_A2 style, copy and rename the Check\_A2 folder to System\_Iso inside the Isometric project folder.

| Organize 🔻 📸 Open 🛛 Include in library 👻 Share with | <ul> <li>Burn New folder</li> </ul> |                                      | :<br>:==                   | • 🔟 🕐           |
|-----------------------------------------------------|-------------------------------------|--------------------------------------|----------------------------|-----------------|
| 🌗 Equipment Templates                               | ^ Name                              | Date modified                        | Туре                       | Size            |
| ImportExportSettings                                |                                     | 18/06/2013 16:48                     | File folder                |                 |
| Sometric Check_A2                                   | Check_A3                            | 17/06/2013 10:37                     | File folder                |                 |
| 🚺 Check_A3                                          | Final_A2                            | 18/06/2013 11:13<br>17/06/2013 10:37 | File folder<br>File folder |                 |
| Final_A2                                            | Live Preview                        | 17/06/2013 10:32                     | File folder                |                 |
| Elive Preview                                       | Spool_A3                            | 17/06/2013 10:37                     | File folder                |                 |
| 🌗 Spool_A3                                          | Svstem Iso                          | 17/06/2013 10:37                     | File folder                |                 |
| Stress_A2                                           | BoltSizeMappings.xml                | 21/01/2011 18:12                     | XML File                   | 2 KB            |
| Orthos                                              | IsoSkeyAcadBlockMap.xml             | 04/11/2012 23:20                     | XML File                   | 10 KB           |
| II DWG                                              | IsoSymbolStyles.dwg                 | 18/06/2013 11:48<br>23/12/2011 01:00 | AutoCAD Drawing            | 220 KB<br>51 KB |
| Plant 3D Models                                     | PropertyTranslationMapping.xml      | 24/08/2011 05:09                     | XML File                   | 1 KB            |

#### Iso.atr File

The new IsoSystem model property must be included in the BOM Attribute List of the new style to make it available to the Isometric software during the generation procedure. To do this, a new entry must be added to the end of the BOM-ATTRIBUTES list that is found in the file iso.atr in the System\_Iso folder. The file is a simple text file and can be edited with any standard text editor. For example:

```
BOM-ATTRIBUTES
EngineeringItems.Schedule
EngineeringItems.PressureClass
EngineeringItems.Material
EngineeringItems.IsoSystem
```

#### Isoconfig.xml File

To use the IsoSystem property to split the Iso, the isometric configuration file that is used to generate the Iso must be modified. The file isoconfig.xml is a simple text file that is found in the System\_Iso folder and can be edited with any standard text editor. The section <Model split...> must be modified to force the Iso to split when the IsoSystem property changes. For example:

- <Model Split="true" ModelSplitMethod="PropertyChange">
- <!-- Properties defines the option to split isos on changes of properties -->
- <!-- Both 'PropertyChange' and 'Filter' can be empty. -->
- <!-- 'PropertyChange': Specifies which property change will trigger the split. -->
- <!-- 'Filter': Specifies the designated item (which can be thought of as multiple properties)

where the split should take place. For example, Filter="Type='Gasket' AND Category='ERECTION-ITEM'". -->

</Model>

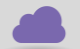

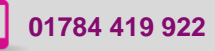

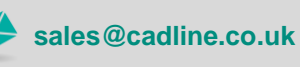

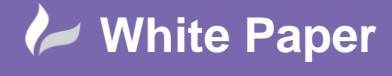

Reference: WP-CAD-00140 July 2014 Guide by Andy Davis Page 4 of 5

#### **Isometric Generation**

When a System Iso is generated from a signal line number, the Iso may be generated as either a Quick Iso or a Production Iso. However, when the System Iso inludes multiple line numbers, it can only be generated as a Quick Iso.

Once the lines have been selected, in the Advanced options window, the option "Split Iso when property changes" and all options below it must be cleared.

| Export settings<br>Create PCF on Iso creation | Drawing congestion splitting<br>Level of congestion to split Iso at: |
|-----------------------------------------------|----------------------------------------------------------------------|
| Export tables on Iso creation:                | Less More                                                            |
| BOM Weld                                      |                                                                      |
| Cut Piece Spool                               | Force Iso onto one sheet                                             |
| Export format: Excel (xlsx)                   | Split Iso when property changes:                                     |
| Advanced settings & overrides                 | Line number                                                          |
| 🗆 Janese Presk Prints from model              | Service<br>Spec                                                      |
| Ignore break Forns from moder                 | Nominal diameter                                                     |
| Ignore Iso annotations from model             | L Material                                                           |
| Reverse Iso start and end points              | Override location                                                    |
| Override default North Arrow direction        | Offset location: X: 0 Y: 0                                           |
| 🖳 Upper Left                                  | <ul> <li>Offset rotation: 0 DEG.</li> </ul>                          |

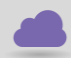

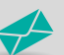

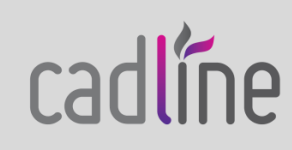

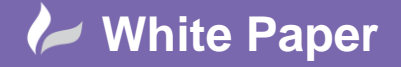

Reference: WP-CAD-00140 July 2014 Guide by Andy Davis Page 5 of 5

## Example

In the example, the Quick Iso command has been used and the entire model selected using a right to left crossing window.

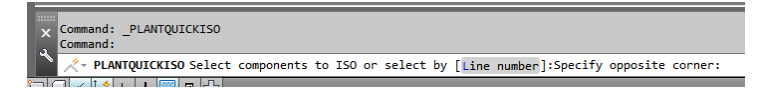

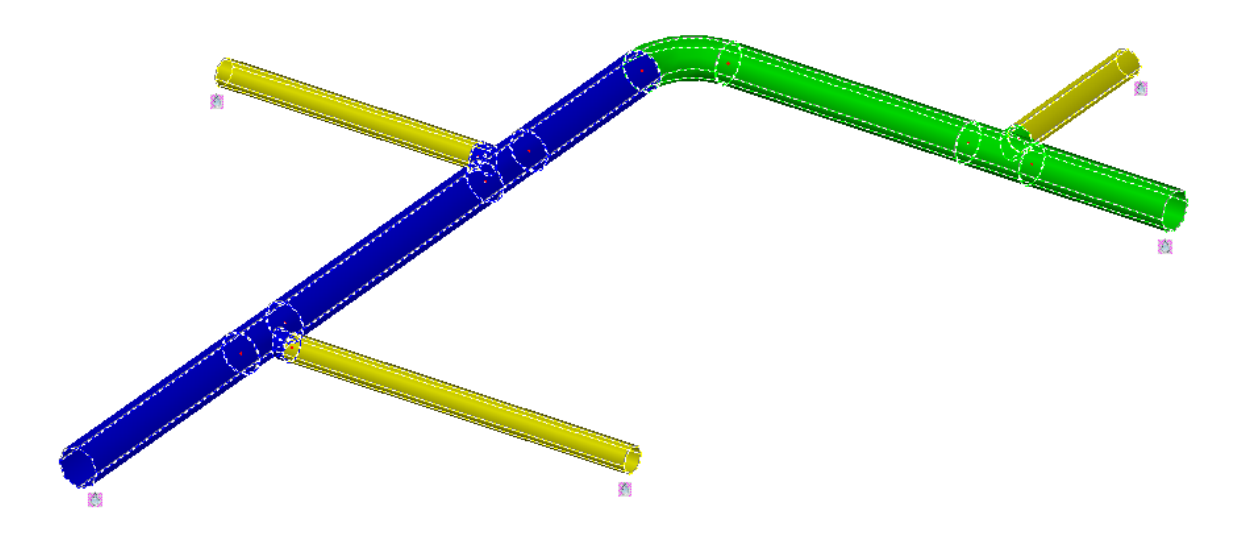

The resulting Iso's are shown below:

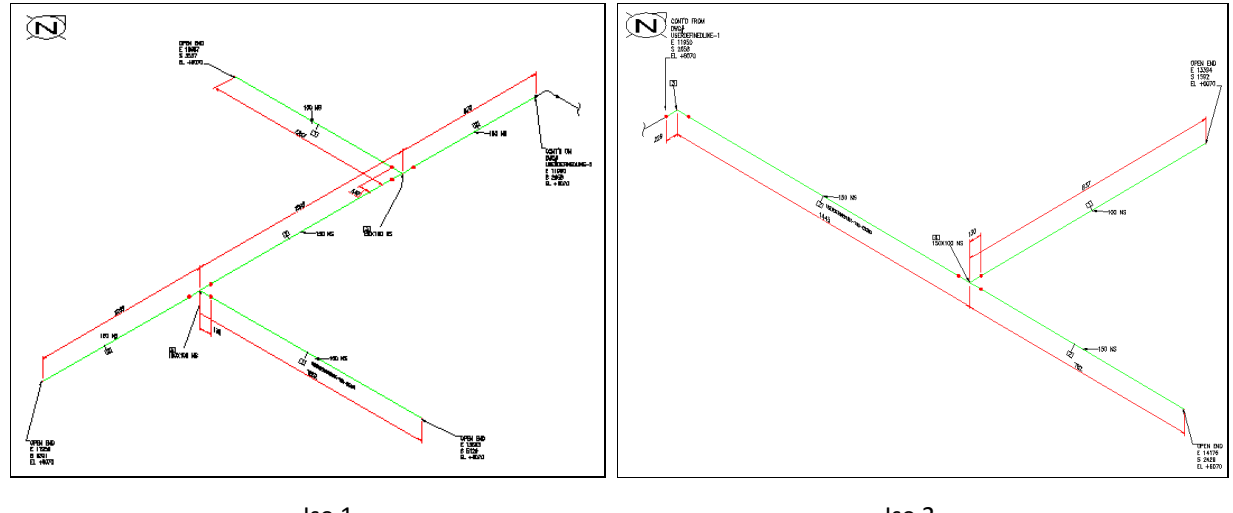

lso 1

lso 2

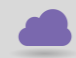

www.cadline.co.uk

01784 419 922

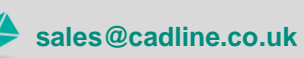

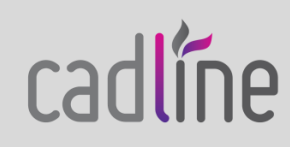